## ΛLLΡLΛΝ

## Registrace studentské Allplan licence

- Program je již instalován se studentskou Trial licencí nebo se studentskou licencí, které brzy bude končit její platnost (nebo již skončila).
- Spustte Správu licencí NemSLock pomocí Start (Všechny) Programy -Nemetschek - Nemetschek SoftLock 2006 - Správa licencí.
- 2 Klikněte pravým tlačítkem myši na Allplan 2015 Pracoviště 90 Student a potom v kontextovém menu Registrace licence. Nebo můžete označit Allplan 2015.

| Nemetschek Softlock - Správa licencí |                                              |                                                                    |                                                                     |                                                                                                    |  |
|--------------------------------------|----------------------------------------------|--------------------------------------------------------------------|---------------------------------------------------------------------|----------------------------------------------------------------------------------------------------|--|
|                                      |                                              |                                                                    | $\varkappa$                                                         |                                                                                                    |  |
| Status                               | Dny/Dat                                      | u                                                                  |                                                                     |                                                                                                    |  |
|                                      |                                              |                                                                    |                                                                     |                                                                                                    |  |
| Trial                                | 30                                           |                                                                    |                                                                     |                                                                                                    |  |
|                                      |                                              | Registrace                                                         | e licence                                                           | - 1                                                                                                    |  |
| Trial                                | 30                                           |                                                                    |                                                                     |                                                                                                    |  |
|                                      |                                              |                                                                    |                                                                     |                                                                                                    |  |
|                                      |                                              |                                                                    |                                                                     |                                                                                                    |  |
|                                      |                                              |                                                                    |                                                                     |                                                                                                    |  |
|                                      | oftlock - Správa<br>Status<br>Trial<br>Trial | oftlock - Správa licencí<br>Status Dny/Dat<br>Trial 30<br>Trial 30 | oftlock - Správa licencí<br>Status Dny/Datu<br>Trial 30<br>Trial 30 | oftlock - Správa licencí –<br>Status Dny/Datu<br>Trial 30<br>Trial 30<br>Trial 30<br>Registrace licence<br>Trial 30 |  |

- 3 Spustí se asistent k Registrace licence. Klikněte na Pokračovat >.
- 4 Zkontrolujte údaje v dialogu Data zákazníka a v případě potřeby opravte. Zapište u Client ID a CD Key licenční kódy získané emailem (kódy naleznete také na campus.allplan.com ve svém profilu). Příp. existující zápisy jako např. FFFFFFF a 00000000 nebo STI-XX-CZ-XXXX přepište získanými licenčními kódy. Dodržujte přitom bezpodmínečně zápis velkými/malými písmeny. Pro CD Key jsou používány pouze číslice 0-9 (nula až devět) a A až F jako velká písmena. Klikněte na Pokračovat >.

Důležité upozornění: K editování Client ID a CD Key potřebujete práva administrátora, jinak jsou pole pro zápis u Client ID a CD Key uzamčena a v dialogu je zobrazeno tlačítko Client ID a CD Key změnit. Klikněte jednoduše na tlačítko Client ID a CD Key změnit, a odpovězte na hlášení "Přejete si dovolit, aby následující program provedl změny na tomto počítači?" Ano.

| Žádost o licenci                                                                       |                                                                                                    |  |  |  |  |
|----------------------------------------------------------------------------------------|----------------------------------------------------------------------------------------------------|--|--|--|--|
| Data zákazníka<br>Zadejte data zákazni                                                 | ika nebo překontrolujte již zadané hodnoty.                                                                     |  |  |  |  |
| Client ID                                                                              | 🛞 Upravit Client ID a CD Key                                                                                    |  |  |  |  |
| CD Key                                                                                 |                                                                                                    |  |  |  |  |
| Firma                                                                                  | Student                                                                                                    |  |  |  |  |
| Jméno                                                                                  | Jméno Příjmení                                                                                                  |  |  |  |  |
| Ulice                                                                                  | Ulice                                                                                                    |  |  |  |  |
| PSČ                                                                                    | 12345                                                                                                    |  |  |  |  |
| Město                                                                                  | Město                                                                                                    |  |  |  |  |
| Stát                                                                                   | Czech Republic 🗸 🗸                                                                                              |  |  |  |  |
| Telefon                                                                                | +420 123 456 789                                                                                                |  |  |  |  |
| Upozornění:<br>Odpověď na Váš registra<br>zadaný E-Mail.<br>Zkontrolujte si proto pros | ační dotaz a Vaše zaregistrovaná licence Vám bude zaslána zpět na níže<br>sím pečlivě správnost zadaného údaje. |  |  |  |  |
| E-Mail                                                                                 | student@provider.cz                                                                                             |  |  |  |  |
|                                                                                        |                                                                                                    |  |  |  |  |
|                                                                                        | < Zpět Další > Storno Nápověda                                                                                  |  |  |  |  |
|                                                                                        | < Zpět Další > Storno Nápově                                                                                    |  |  |  |  |

**Poznámka:** Dbejte obzvlášť na zadání správné emailové adresy, protože registrovaná licence bude zaslána právě na tuto adresu.

5 Zkontrolujte údaje u **Program**, **Verze** a **Pracoviště** a potom klikněte na **Další >**.

|                                  | Žádost o                                           | licenci                                | × |
|----------------------------------|----------------------------------------------------|----------------------------------------|---|
| Program/Pracov<br>Vyberte prosím | <b>riště</b><br>1 pro jaký program a pracoviště má | být licence objednána.                 | ÷ |
| Vyberte prosím pro               | ogram, verzi a pracoviště, pro které               | si přejete vytvořit registrační dotaz. |   |
| _                                |                                                    |                                        |   |
| Program                          | Alipian                                            | *                                      |   |
| Verze                            | 2015                                               | ~                                      |   |
|                                  |                                                    |                                        |   |
| Pracoviště                       | 94                                                 | ~                                      |   |

6 Vyberte **Uložit registrační soubor** ... a klikněte na **Další >**. Bude vytvořen a uložen registrační soubor register.txt.

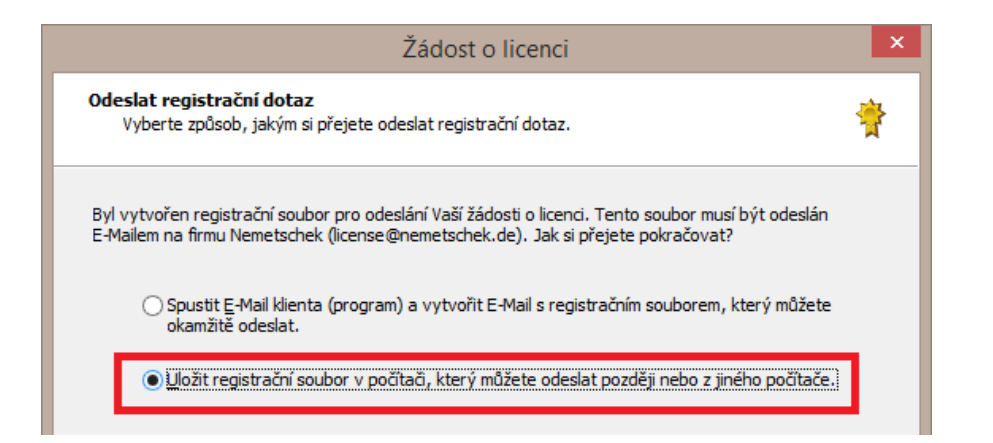

7 Spustí se **Průzkumník Windows**, složka s registračním souborem je otevřena.

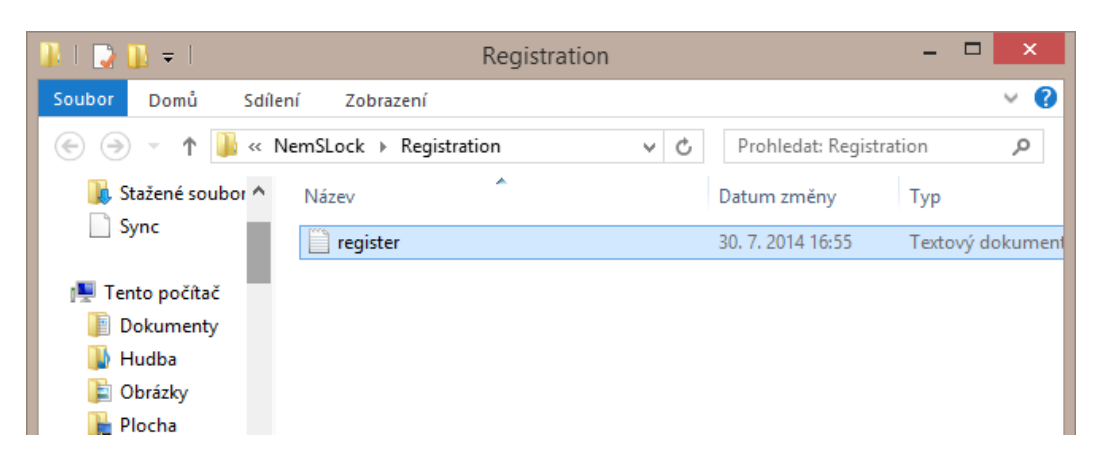

- 8 Spusťte emailový program, registrační soubor register.txt připojte jako přílohu k emailu a odešlete na register@allplan.com.
- 9 Asistenta **Registrace licence** uzavřete pomocí **Dokončit**.

Během několika minut dostanete email od firmy Nemetschek s registrovaným licenčním souborem a informacemi pro nahrání licence. Pokud do cca hodiny neobdržíte email s licenčním souborem, zkontrolujte si, prosím, složku pro spam.

## Dotazy?

Pokud si nejste jisti, jak správně zaregistrovat licenci, vyjasněte si předem všechny otázky v diskuzním fóru studentského portálu campus.allplan.com.

Nemetschek Allplan Systems GmbH a připojené distribuční organizace nepřebírají záruku a odpovědnost za to, že poskytnuté informace povedou také k požadovaným cílům. Rozhodnutí a zodpovědnost, zda a v jaké podobě využijete nabízené informace, je pouze na Vás.

Dále platí vždy v aktuálním znění licenční podmínky portálu Allplan Campus.

© Nemetschek Allplan Systems GmbH. Všechna práva vyhrazena.